### **Tutorial SIGA X**

### Acesse o Link: <u>https://externo.ufjf.br/publico/home</u>

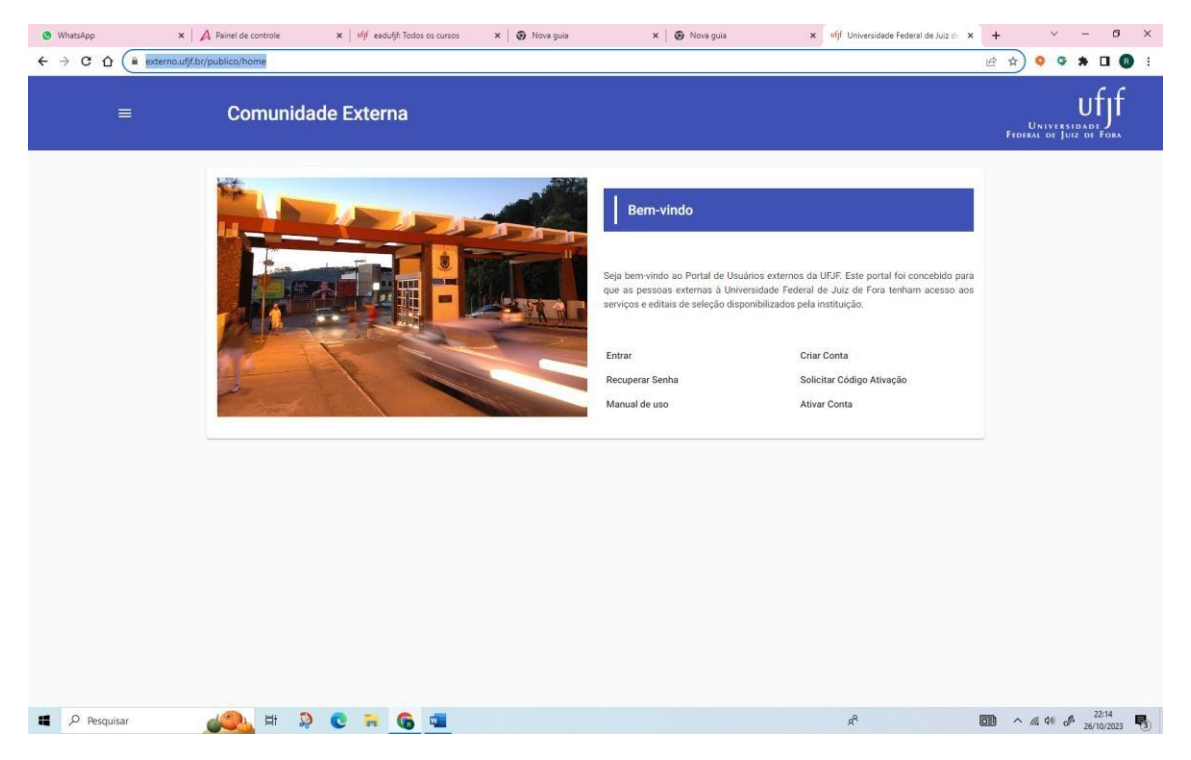

Em seguida clique em CRIAR CONTA (caso já tenha sido aluno da UFJF em outro curso siga para Entrar. Caso não lembre a senha clique em recuperar senha).

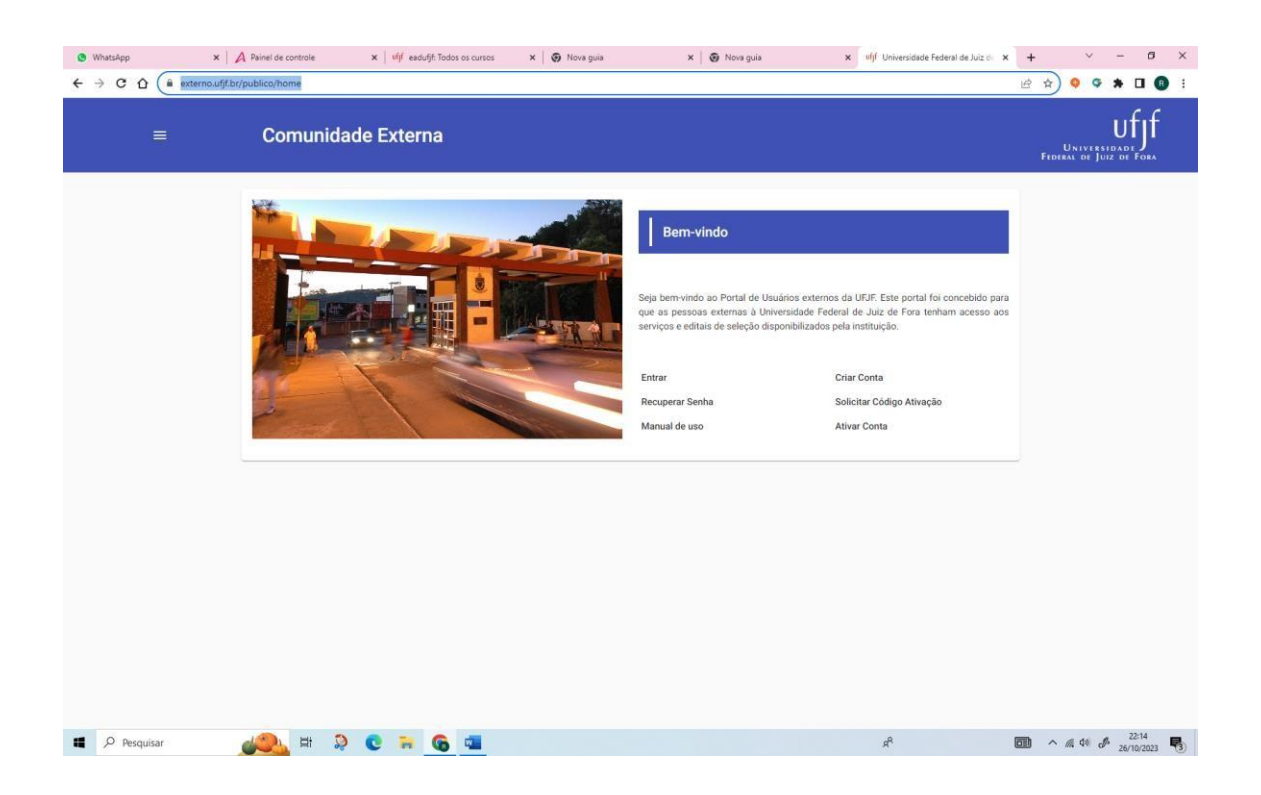

Preencha as informações de dados pessoais (passaporte não é necessário), anote o email utilizado e senha criada e clique em CRIAR CONTA.

| WhatsApp x            | 🗚 Painei de controle x i víjf eadulýf: Todos os cursos x i 🐼 Nova g     | ia 🗙 🛛 🥥 Nova guia                                     | × vfjf Universidade Federal de Juiz d         | x + ~ - 0 >                                                                                                    |
|-----------------------|-------------------------------------------------------------------------|--------------------------------------------------------|-----------------------------------------------|----------------------------------------------------------------------------------------------------|
| € → C L ■ externoung. | Nova Conta                                                              |                                                        | ×                                             |                                                                                                    |
|                       | Informações Pessoais   Personal Information None completo   full name * | Sero) Gender *<br>Feminino                             | Data de Nascimento   Birthday *<br>20/02/1979 |                                                                                                    |
|                       | - Faia Nascimento ( Country of Birth *                                  | Cidade Nascimento   Town of Birth *     Belo Horizonte |                                               |                                                                                                    |
|                       | Nome Social   Social Name<br>Desejo usar o meu nome social?             | Sim () Não                                             |                                               |                                                                                                    |
|                       | Documentos de Identificação   Identity                                  |                                                        |                                               |                                                                                                    |
|                       | Nomeo RG UF da identifiado<br>8957751 MINAS GERAIS                      | * Ssp                                                  | 20/01/2002                                    |                                                                                                    |
|                       | ORF: Brazilian Tan Namber<br>035,683,360-4                              | Passaporte   Passport                                  |                                               |                                                                                                    |
|                       | Credèncias de Acesso   Access Credentials                               |                                                        |                                               |                                                                                                    |
|                       | Serina (Passward *                                                      | Senha - Confirmação   Password - Confirmation *        |                                               |                                                                                                    |
|                       | Criar conta                                                             |                                                        |                                               |                                                                                                    |
| Pesquisar             | 📣 = 0 C = 6 a                                                           |                                                        | R                                             | <sup>2223</sup> <sup>2223</sup> <sup>24</sup> <sup>24</sup> |

## A próxima tela vai confirmar que seu usuário foi criado.

| (9 WhatsApp :                               | 🗙 🖌 Painel de controle 🛛 🗙 👘 eadufif: Todos os cursos 🗙 🕢 Nova guia 🗙 🖉 Nova guia                                                                                                    | x vfjf Universidade Federal de Juiz de 🗙 🕂 🗸 $-$ 🗗 X |
|---------------------------------------------|----------------------------------------------------------------------------------------------------|------------------------------------------------------|
| ← → C ☆ 🗎 externo.                          | utift/br/publico/usuario-externo/confirmacao-conta-criada                                                                                                    | 아 년 ☆ 🍳 🌣 🖬 📵 🗄                                      |
| =                                           | Comunidade Externa                                                                                                    |                                                      |
|                                             | Usuário criado com sucesso<br>A sua conta de Usuário foi criada com sucesso<br>Foi enviada uma mensagem para sua conta de e mail com o código de ativação que deverá ser informado no link abaixo<br>Cliave aoui cora ativar aua conta |                                                      |
| https://externout/f/br//publico/usuario-ext | nterno/ation-conta                                                                                                    |                                                      |
| Pesquisar                                   | 📣 🛤 🤉 C 📪 🙃 💷                                                                                                    | x <sup>R</sup> 🚺 ^ // 44 d <sup>A</sup> 22224        |

Deve então clicar então na mensagem dessa tela "Clique aqui para ativar sua conta".

Na tela seguinte você deve preencher o email que cadastrou e o código que foi enviado para esse email e clicar em Ativar.

| WhatsApp x                                                      | A Painel de controle x iff eadufif: Todos os cursos x 💿 Nova guia                                                                                                    | × 🛛 🕢 Nova guia                                      | xfjf Universidade Federal de Juiz                                                                                                    | di x + ~ - 6 X                          |
|-----------------------------------------------------------------|----------------------------------------------------------------------------------------------------|------------------------------------------------------|----------------------------------------------------------------------------------------------------|-----------------------------------------|
|                                                                 | Comunidade Externa                                                                                                    |                                                      |                                                                                                    | UNIVERSIDADE<br>FEDERAL DE JUIZ DE FORA |
|                                                                 | Ativação de Conta                                                                                                    |                                                      | le de la constante de la constante de la constante de la constante de la constante de la constante de la consta<br>La constante de la constante de la constante de la constante de la constante de la constante de la constante de | ×                                       |
|                                                                 | Instruções     Para que vool tenha acesso aos editais disponibilizados pela Universidade Federa     Informe o email usado na eriação da sua conta.     Informe o código de ativação que foi enviado para este mesmo email.   | al de Juiz de Fora - UFJF é necessário que você faça | a ativação da conta criada.                                                                                                    |                                         |
|                                                                 | Campo strugation.                                                                                                    | Código de ativação *                                 |                                                                                                    |                                         |
|                                                                 |                                                                                                    |                                                      |                                                                                                    |                                         |
|                                                                 |                                                                                                    |                                                      |                                                                                                    |                                         |
| Pesquisar                                                       | <u></u> # 2 C = G a                                                                                                    |                                                      | R <sup>4</sup>                                                                                                    |                                         |
| <ul> <li>WhatsApp x</li> <li>← → C △ a externo.ufif.</li> </ul> | A Painel de controle x iff eadufif: Todos os cursos x i r/publico/usuario-externo/ativar-conta                                                                                                    | 🗙 🛛 🎯 Nova guia                                      | x ufjf Universidade Federal de Juiz                                                                                                    | e x + ∨ - Ø X<br>• @ ☆ � ♥ ★ □ @ :      |
|                                                                 | Comunidade Externa                                                                                                    |                                                      |                                                                                                    | UNIVERSIDADI<br>FODERAL DE JUIZ DE FORA |
|                                                                 | Ativação de Conta                                                                                                    |                                                      |                                                                                                    | ×                                       |
|                                                                 | Instruções     Para que vocit tenha acesso aos editais disponibilizados pela Universidade Federa     Informe o email usado na criação da sua conta.     Informe o código de ativação que foi envisido para este mesmo email. | al de Juiz de Fora - UFJF é necessário que você faça | a ativação da conta criada.                                                                                                    |                                         |
|                                                                 | Email *<br>annelvh@gmail.com                                                                                                    | Codigo de ativação *                                 |                                                                                                    |                                         |
|                                                                 | Ativar                                                                                                    |                                                      |                                                                                                    |                                         |
|                                                                 |                                                                                                    |                                                      |                                                                                                    |                                         |
|                                                                 |                                                                                                    |                                                      |                                                                                                    |                                         |
|                                                                 |                                                                                                    |                                                      |                                                                                                    |                                         |
|                                                                 |                                                                                                    |                                                      |                                                                                                    |                                         |

Depois da conta ativada será redirecionado para página inicial do Comunidade Externa.

Aqui encerra a primeira etapa de criação de conta

(caso já tenha realizado essa etapa siga direto para a próxima).

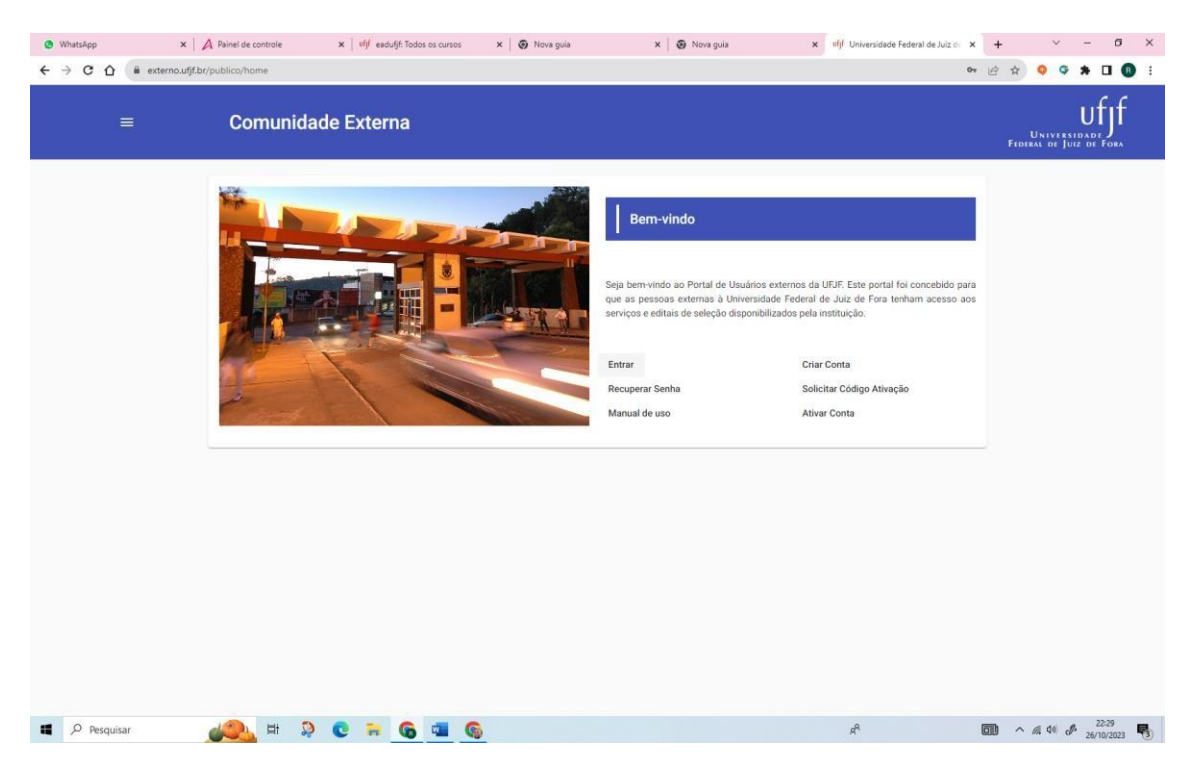

Agora irá acessar o sistema Siga X para efetivar sua matrícula no curso.

Então clique em entrar e utilize email e senha cadastrada em seguida clique em entrar para acessar o sistema.

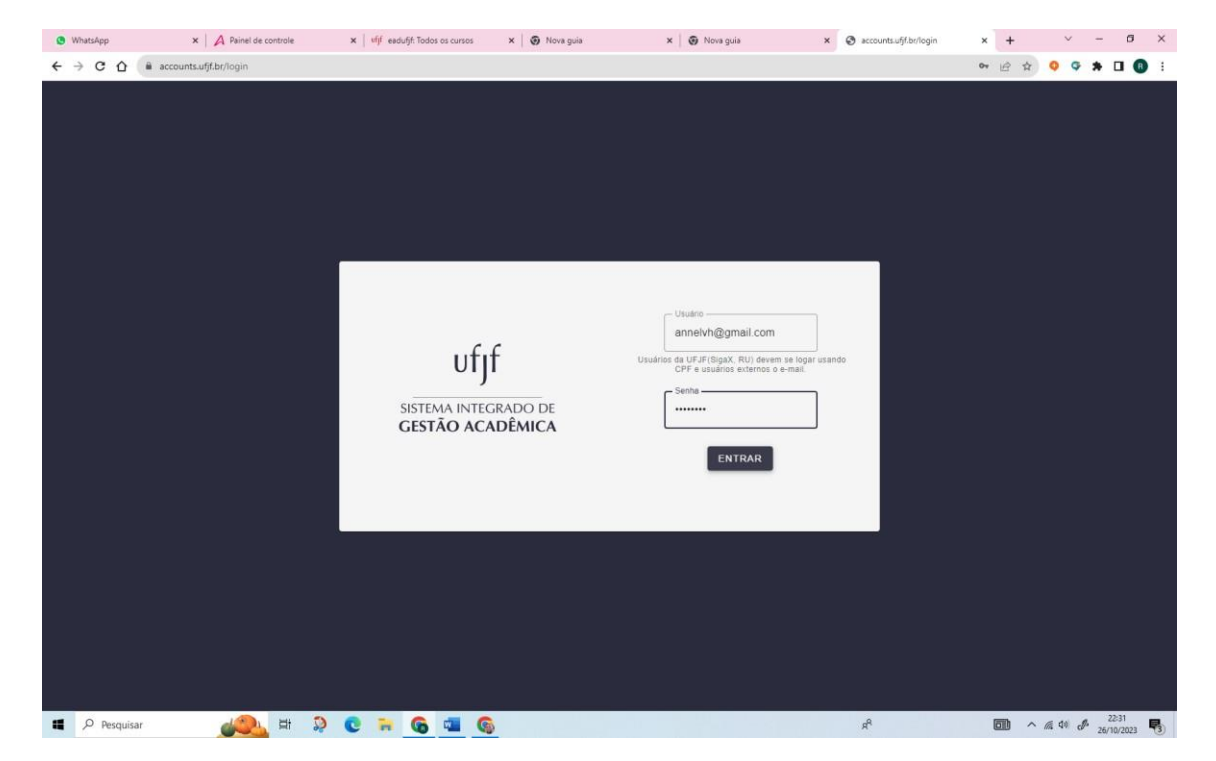

#### Na próxima tela deve clicar em Minhas Inscrições.

| Comunidade Externa       Pós-graduação       E       Minhas inscrições       Minhas inscrições       Minhas inscrições |   |
|----------------------------------------------------------------------------------------------------|---|
| Pós-graduação       E       Minhas Inscrições       Minhas Inscrições       E       E       E                          |   |
| Image: Solicitações de Metricula       Image: Solicitações de Matricula       Image: Solicitações de Matricula         |   |
| * =                                                                                                    |   |
| Ações Afirmativas Dados pessoais                                                                                       |   |
|                                                                                                    |   |
|                                                                                                    |   |
|                                                                                                    | - |

Em seguida clique em Consultar Editais e pesquise por Edital de Matricula 2024 2 e clique em Buscar.

| ← → ♂ ⋒                                      |                       | 36960 36160WD - 204  |                                                                                          | ¢               | ve≥ ±o<br>Ufjf                            |
|----------------------------------------------|-----------------------|----------------------|------------------------------------------------------------------------------------------|-----------------|-------------------------------------------|
|                                              |                       |                      |                                                                                          |                 | UNIVERSIDADE J<br>Federal de Juiz de Fora |
| Fditais                                      |                       |                      |                                                                                          | ×               |                                           |
|                                              |                       |                      |                                                                                          |                 |                                           |
| Pesquisar Edital (filtros)                   |                       |                      |                                                                                          | ^               |                                           |
| -<br>Peropasar<br>Edital de Matrícula 2024 2 |                       |                      |                                                                                          | ×               |                                           |
|                                              |                       |                      |                                                                                          |                 |                                           |
|                                              |                       |                      | Pesquisa avançada Lir                                                                    | npar Buscar     |                                           |
| Edital                                       | Início inscrições     | Fim inscrições       | Curso Programa                                                                           |                 |                                           |
| O EDITAL DE MATRICULA 2024 2                 | 17/07/2024<br>13:58h  | 22/07/2024<br>13:58h | APERFEIÇOAMENTO EM GESTÃO DA<br>EDUCAÇÃO INCLUSIVA NA ERA DO LATO SENS<br>ACESSO DIGITAL | IJ              |                                           |
| O EDITAL DE MATRÍCULA 2024 2                 | 17/07/2024<br>11:56h  | 22/07/2024<br>11:56h | APERFEIÇOAMENTO EM<br>ACESSIBILIDADE NA ATIVIDADE FÍSICA LATO SENS<br>ESCOLAR            | U               |                                           |
| O EDITAL DE MATRÍCULA 2024 2                 | 17/07/2024<br>11:46h  | 22/07/2024<br>11:47h | APERFEIÇOAMENTO EM<br>ACESSIBILIDADE NA ATIVIDADE FÍSICA LATO SENS<br>ESCOLAR            | U               |                                           |
|                                              | Itens por página: 5 👻 | 1 - 3 de 3           | I< < > >I                                                                                |                 |                                           |
|                                              |                       |                      |                                                                                          |                 |                                           |
|                                              |                       |                      |                                                                                          |                 |                                           |
| 🖬 🖉 Pesquisar                                |                       |                      |                                                                                          | IBOVESPA +0.069 | 6 ^ @ \$ 13:59 <b>^</b>                   |

Vão aparecer os cursos de Aperfeiçoamento.

| <ul> <li>← → C </li> <li>C = externoulifibr/res</li> </ul> | trito/posstricto/inscricao-edital/editais-homologados                 |                      |                      |                                                        |                              |            | \$     | C C C C C C C C C C C C C C C C C C C |
|------------------------------------------------------------|-----------------------------------------------------------------------|----------------------|----------------------|--------------------------------------------------------|------------------------------|------------|--------|---------------------------------------|
|                                                            | Editais                                                               |                      |                      |                                                        |                              |            | ×      |                                       |
|                                                            | Pesquisar Edital (filtros)<br>Percutar:<br>Edital de Matricula 2024 2 |                      |                      |                                                        |                              |            | ^<br>× |                                       |
|                                                            |                                                                       |                      |                      |                                                        | Pesquisa avanç               | Limpar     | Buscar |                                       |
|                                                            | Edital                                                                | Início inscrições    | Fim inscrições       | Curso                                                  |                              | Programa   |        |                                       |
|                                                            | O EDITAL DE MATRICULA 2024 2                                          | 17/07/2024<br>13:58h | 22/07/2024<br>13:58h | APERFEIÇOAMENTO<br>EDUCAÇÃO INCLUSIV<br>ACESSO DIGITAL | EM GESTÃO DA<br>/A NA ERA DO | LATO SENSU |        |                                       |
|                                                            | O EDITAL DE MATRÍCULA 2024 2                                          | 17/07/2024<br>11:56h | 22/07/2024<br>11:56h | APERFEIÇOAMENTO<br>ACESSIBILIDADE NA<br>ESCOLAR        | EM<br>ATIVIDADE FÍSICA       | LATO SENSU |        |                                       |
|                                                            | O EDITAL DE MATRÍCULA 2024 2                                          | 17/07/2024<br>11:46h | 22/07/2024<br>11:47h | APERFEIÇOAMENTO<br>ACESSIBILIDADE NA<br>ESCOLAR        | EM<br>ATIVIDADE FÍSICA       | LATO SENSU |        |                                       |
|                                                            | Itens por på                                                          | igina: 5 👻           | 1 - 3 de 3           | I< < > >I                                              |                              |            |        |                                       |
|                                                            |                                                                       |                      |                      |                                                        |                              |            |        | 1259                                  |

Agora clique no olhinho que fica do lado esquerdo do nome do curso que pretende fazer para ter acesso a próxima tela.

| (1) WhatsApp × A Painel | e controle 🗙 🛛 🗤 🙀 eadulfit Todos os cursos 🗴 🛛 🚱 Nova guia 🗙                                                                              | Nova guia x ufif Universidade Federal de a | × 🛛 accounts.ufjf.br/login 🗙   🕂 | ~ - 6 ×        |
|-------------------------|----------------------------------------------------------------------------------------------------|--------------------------------------------|----------------------------------|----------------|
|                         | Comunidade Externa                                                                                                    |                                            | Le l                             |                |
|                         | Detalhes do edital                                                                                                    |                                            | ×                                |                |
|                         | DITAL: ENITAL DE MATRICULA<br>ROGRAMA: LATO SENSU<br>JURSO: Aperfeindamento em audiodescrição na escola<br>Ituação: Publicado<br>Desejo me | inucrever neste edital                     |                                  |                |
|                         | INSCRIÇÕES E RECURSOS (BHOLL MID CONTEST)                                                                                                  |                                            | ~                                |                |
|                         | BANCA (EXAMINING BOARD) DOCUMENTOS (SOCIAMENTS)                                                                                            |                                            | ~                                |                |
|                         | Desejo me                                                                                                    | Inscrever neste edital                     |                                  |                |
|                         |                                                                                                    |                                            |                                  |                |
|                         |                                                                                                    |                                            |                                  |                |
| Pesquisar               | 🤐 # 🤉 C 🐂 🚱 💷 🌀                                                                                                    |                                            | x <sup>A</sup> 💷                 | ^ @ 40 @ 22241 |

Agora clique em DESEJO ME INSCREVER NESSE EDITAL, e preencha as informações e documentação solicitadas.

| = | Comunidade Externa                                                                                                    | UNIVERSIDADE<br>FEDERAL DE JUIZ DE FO |
|---|----------------------------------------------------------------------------------------------------|---------------------------------------|
|   | Informações da inscrição                                                                                                    | ×                                     |
|   | EDITAL: EDITAL DE MATRICULĂ<br>NÚMERO DE INSCRIÇÃO: ST0/0197<br>SITUAÇÃO DA INSCRIÇÃO: INCOMPLETA<br>PROGRAMA: LATO SENSU<br>CURSO: APERFEIÇOAMENTO EM AUDIODESCRIÇÃO NA ESCOLA<br>1. Termo de responsabilidade<br>1. Termo de responsabilidade<br>Progrand Advensor<br>Progrand Advensor<br>0 3. Endereço<br>Addensor<br>0 4. Inscrição<br>0 5. Documentação<br>Documenta                                                                                                    |                                       |
|   | Afirmo serem verdadeiras as informações prestadas e confirmo estar ciente de que a prestação de informações faisas ou a<br>apresentação de documentação inidonea pelo estudante, apurada posteriormente à matricula, em procedimento que lhe se<br>assegure o contratório e ampla defersa, ensejará o seu cancelamento, sem prejuízo das sações penais cabives." (BRASIL,<br>Ministerio da de Suciação, Portira Normativa, nº 12, de 65 novembro de 2012, art.35)<br>A inscrição só será considerada completa quando todos os campos obrigatórios forem preenchidos, dentro do prazo<br>estabelecido no edital. Inscrições incompletas serão automaticamente indeferidas. |                                       |
|   | 🛃 Declaro para os devidos fins que li e concordo integralmente com os termos acima e assumo a responsabilidade pela veracidade dos dados informados.                                                                                                    |                                       |
|   | 🛆 A opçõe para SALVAR A INSCRIÇÃO será apresentada apos a insolução das pendências de obrigatoriedade indicadas em vermetho nas abes: (2) Dados pessoais (3) Endersço (4) Inscrição                                                                                                    |                                       |

Clique na caixa que declara concordar com as informações e clique em próximo para ir avançando até a Etapa 6 de preenchimento.

Na etapa 4 – marque ampla concorrência; dedicação parcial; não solicita bolsa; não possui vínculo; Sim ou Não se requer atendimento especial. (os demais dados não são necessários preenchimento).

| C C 🗠 🗎 externo.u | /br/vestito/posstricto/nscricao-edital/inscricao/7142/editar                                                                                                    |  |
|-------------------|----------------------------------------------------------------------------------------------------|--|
|                   | Informações da inscrição X                                                                                                    |  |
|                   | EDITAL CONTAL DE LANTIONE A                                                                                                    |  |
|                   | EDITAL EDITAL EDITAL EDITAL DE MATRICOLA                                                                                                    |  |
|                   |                                                                                                    |  |
|                   | PROGRAMA: LATO SENSU                                                                                                    |  |
|                   | CURSO: APERFEIÇOAMENTO EM AUDIODESCRIÇÃO NA ESCOLA                                                                                                    |  |
|                   | 1. Termo de responsabilidade 0 2. Dados Pessoais 0 3. Endereço 0 4. Inscrição 0 5. Documentação 0 6. Situação<br>Denomináción companya informativa o defearer 0 Subcristina 0 Frater |  |
|                   | Telephoneny (xtr): Xtraster interneting page and an and a second page.                                                                                                    |  |
|                   |                                                                                                    |  |
|                   | Solicitar inscrição em: 🙆 Ampla Concorrência 🖉 Ação Afirmativa (Sujeito à posterior análise por bancas de heteroidentificação )                                                      |  |
|                   | Dedicação (Dedicadon * Solicitar boliar) (Request acholarithp? * Possul vitrado empregatició? (Have you got a jalo? *                                                                |  |
|                   | PARCIAL *X Não *X Não *X                                                                                                    |  |
|                   | Professor orientador   Advisor                                                                                                    |  |
|                   | Epone standmento suscial 1 4                                                                                                    |  |
|                   | Etnia • Não • ×                                                                                                    |  |
|                   |                                                                                                    |  |
|                   | () Link Lattes                                                                                                    |  |
|                   |                                                                                                    |  |
|                   | Observedue Under                                                                                                    |  |
|                   | one infores Linous                                                                                                    |  |
|                   |                                                                                                    |  |
|                   |                                                                                                    |  |
|                   |                                                                                                    |  |
|                   |                                                                                                    |  |
|                   | Salvar e Anterior Salvar e Próximo Elementos obrigatórios que não foram informados 0                                                                                                 |  |

Clique em Salvar e Próximo.

Na próxima etapa deve anexar cada um dos documentos solicitados em formato PDF ou PNG.

| <ul> <li>(1) WhatsApp ×   A Pai</li> </ul> | nel de controle x ifif eadurfit Todos os cursos x i 🕲 Nova guia x i 🖗 Nova guia x uff Universidade Federal de x 🔇 accounts.utif.br./login                                                                                                    | ×   + | `                | -      | σ                 | × |
|--------------------------------------------|----------------------------------------------------------------------------------------------------|-------|------------------|--------|-------------------|---|
| ← → C ☆ 🚔 externo.ufjf.br                  | /restrito/posstricto/mscricao-edital/inscricao/7142/editar                                                                                                    | ß     | ф <b>Q</b>       | ¢ *    | •                 | 1 |
|                                            | EDITAL: EDITAL: DE MATRICULA<br>NÚMERO DE INSCRIÇÃO: 570/0197<br>SITUAÇÃO DA INSCRIÇÃO: INCOMPLETA<br>PROGRAMA: LATO SENSU<br>CURSO: APERFIZIÇOAMENTO EN AUDIODESCRIÇÃO NA ESCOLA<br>1. Termo de responsabilidade<br>Responsabilidade<br>Responsabilidade<br>Responsabilidade<br>Responsabilidade<br>Responsabilidade<br>1. Endereço<br>2. Dados Pessoalis<br>0. 3. Endereço<br>Adores<br>0. 4. Inscrição<br>Subcription<br>Decumentia<br>0. Statua<br>Decumenta<br>0. Statua<br>Decumenta<br>0. Statua<br>Decumenta<br>0. Statua<br>0. Statua<br>Decumenta<br>0. Statua<br>0. Statua<br>0. Sta |       |                  |        |                   |   |
|                                            | C Ca anguiros dovem ter extensión PGF ou PHIC, com o tamanho máximo de SMB por anguiro.<br>(File mant han PGF or PHIC) com o tamanho máximo de SMB por Mp ()<br>Anguiros com + a de obragativita A had a talantada de seta anguiros pode cuatar indeferemente na suas inscrição.<br>(File with * air requires). Not submitting files may cause your application to be regetted. )<br>CERTIDÃO DE NASCIMENTO OU CASAMENTO **                                                                                                    |       |                  |        |                   |   |
|                                            | ③ CPF (não obrigatório para estrangeiros)**     Belecidore um seguho para enter       ③ DIPLOMA OU CERTIDÃO DE COLAÇÃO DE GRAU**     Batement                                                                                                    |       |                  |        |                   |   |
|                                            | () IDENTIDADE **                                                                                                    |       |                  |        |                   |   |
|                                            | PASSAPORTE Subjects                                                                                                    |       |                  |        |                   |   |
|                                            | Anterior Próximo Elementos obrigatórios que não foram informados Que não foram informados Que não foram nahos C                                                                                                    | >     |                  |        |                   |   |
| Pesquisar                                  | e 🕰 🖈 😧 🕫 🚾 🚳                                                                                                    |       | ^ <i>i</i> ii 40 | J. 26/ | 22:51<br>'10/2023 | - |

| Informações da inscri                               | ção                                                                                                    |                                                                                                    |                                                                                                    |                              |                       | × |  |  |
|-----------------------------------------------------|----------------------------------------------------------------------------------------------------|----------------------------------------------------------------------------------------------------|----------------------------------------------------------------------------------------------------|------------------------------|-----------------------|---|--|--|
| EDITAL: EDITAL DE MATRICULA                         |                                                                                                    |                                                                                                    |                                                                                                    |                              |                       |   |  |  |
| NÚMERO DE INSCRIÇÃO: 570/0197                       |                                                                                                    |                                                                                                    |                                                                                                    |                              |                       |   |  |  |
| SITUAÇÃO DA INSCRIÇÃO: INCOMPI                      | LETA                                                                                                    |                                                                                                    |                                                                                                    |                              |                       |   |  |  |
| PROGRAMA: LATO SENSU                                |                                                                                                    |                                                                                                    |                                                                                                    |                              |                       |   |  |  |
| CURSO: APERFEIÇOAMENTO EM AU                        | DIODESCRIÇÃO NA ESCOLA                                                                                                    |                                                                                                    |                                                                                                    |                              |                       |   |  |  |
| 1. Termo de responsabilidade<br>Responsibility Term | 2. Dados Pessoais<br>Personal Information                                                                                     | 3. Endereço<br>Address                                                                                                    | 4. Inscrição<br>Subscription                                                                                              | 5. Documentação<br>Documents | 6. Situação<br>Status |   |  |  |
|                                                     | O Os arquivos devem ter exten<br>(Files must have PDF or PNC<br>Arquivos com * são obrigato<br>(Files with * are required. No | ião PDF ou PNG, com o taman<br>2 extension, with a maximum a<br>ros. A não submissão destes s<br>4 submitting files may cause yo | to máximo de 5Mb por arquivo<br>ze of 5Mb per file.)<br>rquivos pode causar indeferime<br>ur application to be nijected.) | nto na suas inscrição.       |                       |   |  |  |
| CERTIDAO DE NAS                                     | CIMENTO OU CASAMENTO **                                                                                                    |                                                                                                    |                                                                                                    |                              |                       |   |  |  |
| 570_0197_CEF                                        | TIDAO_CASAMENTO PDF                                                                                                    |                                                                                                    |                                                                                                    |                              | < O 🖻                 |   |  |  |
| CFF (não obrigatór                                  | io para estrangeiros) * *                                                                                                    |                                                                                                    |                                                                                                    |                              |                       |   |  |  |
| ⑦ 570_0197_                                         | CPF.PDF                                                                                                    |                                                                                                    |                                                                                                    |                              | - C 🖻                 |   |  |  |
| DIPLOMA OU CERT                                     | IDAO DE COLAÇÃO DE GRAU * *                                                                                                   |                                                                                                    |                                                                                                    |                              |                       |   |  |  |
| ⑦ 570_0197_                                         | DIPLOMA.PDF                                                                                                    |                                                                                                    |                                                                                                    |                              | ✓ <b>© ¯</b>          |   |  |  |
| DENTIDADE **                                        |                                                                                                    |                                                                                                    |                                                                                                    |                              |                       |   |  |  |
| ⑦ 570_0197.                                         | .CPF_RG_ANNELISE.PDF                                                                                                    |                                                                                                    |                                                                                                    |                              | < O D                 |   |  |  |
| PASSAPORTE                                          |                                                                                                    |                                                                                                    |                                                                                                    |                              | Selectorar            |   |  |  |
|                                                     |                                                                                                    |                                                                                                    |                                                                                                    |                              |                       |   |  |  |
|                                                     |                                                                                                    |                                                                                                    |                                                                                                    |                              |                       |   |  |  |

#### Em seguida clique no próximo passo - 6. Situação.

| /hatsApp x   G funçõe<br>∋ C û ê externo | tutor X N Caixa de ent: X N Caixa de ent<br>utif.br/restrito/posstricto/inscricao-edital/inscricao                                                           | x Lista de prese                                                | ×   🚱 Nova guia 🛛 🗙                                                             | t   🎦 Caixa de entr 🗙                                     | M Resultados di 🗙 🧕                 | Email – Rodni 🗙 vfjf Uni | ersidade ×<br>ලි ද් | +                                       |
|------------------------------------------|----------------------------------------------------------------------------------------------------|-----------------------------------------------------------------|---------------------------------------------------------------------------------|-----------------------------------------------------------|-------------------------------------|--------------------------|---------------------|-----------------------------------------|
| =                                        | Comunidade Exter                                                                                                    | na                                                              |                                                                                 |                                                           |                                     |                          |                     | UNIVERSIDADE<br>FIDERAL DE JUIZ DE FORA |
|                                          | Informações da inscriçã                                                                                                    | 0                                                               |                                                                                 |                                                           |                                     |                          | ×                   |                                         |
|                                          | EDITAL: EDITAL DE MATRICULA<br>NÚMERO DE INSCRIÇÃO: 570/0197.<br>SITUAÇÃO DA INSCRIÇÃO: INCOMPLET<br>PROGRAM: LATO SENSU<br>CUREO: ADEDEEICOALEENTA EM AUROR |                                                                 |                                                                                 |                                                           |                                     |                          |                     |                                         |
|                                          | 1. Termo de responsabilidade<br>Responsibility Term                                                                                                    | 2. Dados Pessoais<br>Personal Information                       | 3. Endereço<br>Address                                                          | 4. Inscrição<br>Subscription                              | 5. Documentação<br>Documents        | 6. Situação<br>Status    |                     |                                         |
|                                          | C AT<br>est                                                                                                    | ENÇÃO: O comprovante será em<br>ormações importantes sobre a in | itido somente para inscrições<br>iscrição clique aqui<br>io foram encontradas p | completas e somente após o ti<br>endências na sua inscriç | ermino do prazo de inscrições. Para |                          |                     |                                         |
|                                          |                                                                                                    |                                                                 |                                                                                 |                                                           |                                     |                          |                     |                                         |
|                                          |                                                                                                    |                                                                 |                                                                                 |                                                           |                                     |                          |                     |                                         |
|                                          |                                                                                                    |                                                                 |                                                                                 |                                                           |                                     |                          |                     |                                         |
| Pesquisar                                | 😸 🖽 🤉 😋 🐂                                                                                                    | 6 💶                                                             |                                                                                 |                                                           |                                     | я <sup>д</sup>           |                     | ) ^ @ 0 / 15:19                         |

Veja que não deve ser acusado nenhuma pendência, Caso o sistema acuse alguma pendência retorne no passo indicado e regularize.

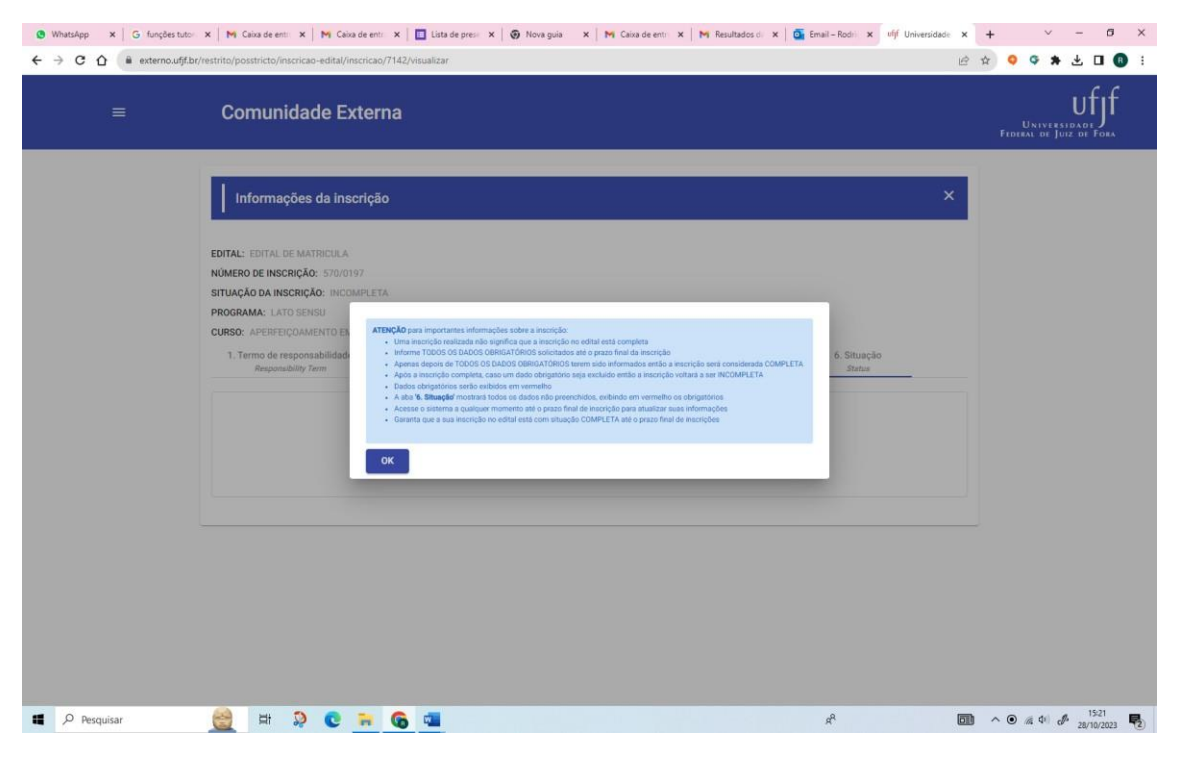

Para finalizar clique em OK.

| WhatsApp × G funções tutor × №     ← → C ①             | M Caixa de ent: × M Caixa                                                                                                    | de entr 🗙 🛛 🛅 Lista de prese 🔅                                            | K 🛛 🎯 Nova guia 🛛 🗙                                                       | M Caixa de entr 🗙                                         | M Resultados d 🗙 🚺              | Email – Rodri 🗙 ufjf   | Universidade × | * • • • × • • • *                       |
|--------------------------------------------------------|----------------------------------------------------------------------------------------------------|---------------------------------------------------------------------------|---------------------------------------------------------------------------|-----------------------------------------------------------|---------------------------------|------------------------|----------------|-----------------------------------------|
| <ul> <li>↑ Início</li> <li>▲ Dados Pessoais</li> </ul> | Comunidade Ex                                                                                                    | terna                                                                     |                                                                           |                                                           |                                 |                        |                | UNIVERSIDADE<br>FIDIRAL DE JUIZ DE FORA |
| 📰 Pós-Graduação >                                      |                                                                                                    |                                                                           |                                                                           |                                                           |                                 |                        | _              |                                         |
| [→ Sair                                                | Informações da insc                                                                                                    | rição                                                                     |                                                                           |                                                           |                                 |                        | ×              |                                         |
| EDIT<br>NUMU<br>SITU<br>PRO<br>CUR                     | TAL: EDITAL DE MATRICULA<br>MERO DE INSCRIÇÃO: 570/019<br>JUAÇÃO DA INSCRIÇÃO: INCON<br>JORAMA: LATO SENSU<br>REO: APERFEIÇOAMENTO EM /<br>1. Termo de responsabilidade<br>Responsabilito form |                                                                           |                                                                           | 4. Inscrição<br>Subscruptor                               |                                 | .6. Situação<br>Statua |                |                                         |
|                                                        |                                                                                                    | C ATENÇÂD D completivante sens inte<br>informações exportantes sobre a re | oo somen past monotes o<br>corcio - clique aqui<br>o foram encontradas pe | omplatas a somenta após o tal<br>ndências na sua inscriçã | mine do prazo de mainções. Para |                        |                |                                         |
|                                                        |                                                                                                    |                                                                           |                                                                           |                                                           |                                 |                        |                |                                         |
| Pesquisar                                              | 1 D 🔅 🛱                                                                                                    | a 🚱 🖬                                                                     |                                                                           |                                                           |                                 | я <sup>я</sup>         | 6              | 15:21 - 15:21 - 15:21 - 15:21           |

Clique nos 3 traços no canto superior esquerdo e em seguida em SAIR.

Feito isso sua inscrição está efetuada, agora precisa aguardar a coordenação deferir sua inscrição para solicitar a matrícula.

Acesse o sistema novamente 2, 3 dias depois de finalizada a etapa de inscrição no EDITAL DE MATRÍCULA do curso e confira sua situação em solicitar matrícula. (o acesso é pelo link <u>https://externo.ufjf.br/publico/home</u> clique em entrar utilizando do seu email como usuário e a senha cadastrada).

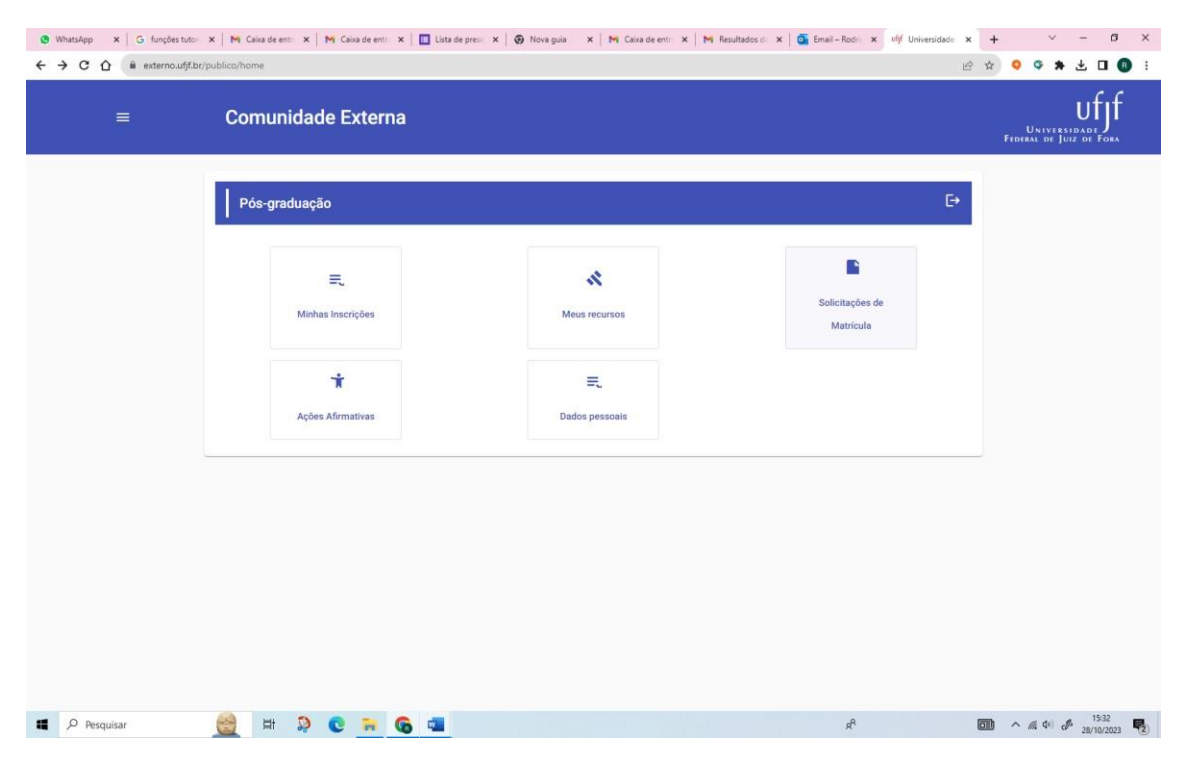

Depois que acessar clique em Solicitações de Matrícula e verifique o status (Situação).

| <ul> <li>WhatsApp x G funções tutore</li> <li>← → C û a externo.ufjf.br/re</li> </ul> | s 🗙 🛛 Mỹ Caixa de entraci: 🗙 🗍 Mỹ Caixa de entr<br>strito/posstricto/solicitacao-matricula/consultar | adi 🗙 🛛 🛅 Lista de presençi 🗙 🗍 🌚 Nova guia | X Mg. Caixa de entrada X Mg. Resultados                         | da p x ufpf Universidade Fe x | +                                                |
|---------------------------------------------------------------------------------------|----------------------------------------------------------------------------------------------------|---------------------------------------------|-----------------------------------------------------------------|-------------------------------|--------------------------------------------------|
|                                                                                       | Comunidade Externa                                                                                   |                                             |                                                                 |                               | UNIVERSIDADE<br>FEDERAL DE JUIZ DE FORA          |
|                                                                                       | Solicitações Matrícula                                                                               |                                             |                                                                 | ×                             |                                                  |
|                                                                                       | Ações Nome Curso                                                                                     | Nome Edital                                 | Nº Inscrição Data de Prazo de<br>Classificacao Matrícula (dias) | Situação                      |                                                  |
|                                                                                       | APERFEIÇOAMENTO EM<br>AUDIODESCRIÇÃO NA ESCOLA                                                       | Edital de Matricula                         | 570/0197 28/10/2023 100                                         | AGUARDANDO<br>MATRÍCULA       |                                                  |
|                                                                                       |                                                                                                    | itens por página: 5 👻 1 - 1 de 1            | I< < > >I                                                       |                               |                                                  |
|                                                                                       |                                                                                                    |                                             |                                                                 |                               |                                                  |
|                                                                                       |                                                                                                    |                                             |                                                                 |                               |                                                  |
|                                                                                       |                                                                                                    |                                             |                                                                 |                               |                                                  |
|                                                                                       |                                                                                                    |                                             |                                                                 |                               |                                                  |
|                                                                                       |                                                                                                    |                                             |                                                                 |                               |                                                  |
|                                                                                       |                                                                                                    |                                             |                                                                 |                               |                                                  |
|                                                                                       |                                                                                                    | -                                           |                                                                 | -                             | - 1542                                           |
| Pesquisar                                                                             | 💆 # 🤉 C 🔒 G                                                                                          |                                             |                                                                 | 4 <sup>4</sup>                | 10 ^ // 4 <sup>(</sup> / <sup>2</sup> 28/10/2023 |

Se estiver como AGUARDANDO MATRÍCULA, clique no desenho de uma pasta ao lado esquerdo do nome do curso.

| WhatsApp × G funções tuto  | ores 🛛 🗙 🛛 Mi Caixa de entrado 🗙 📄 Mi Caixa de entr | adi 🗙 📔 Lista de presenç 🗙 🛛 😨 Nova guia | 🗙 🕅 Caixa de entrada 🗙 M Resultados                             | da p 🗙 ufjf Universidade Fe 🗙 | + ~ - ø ×                                               |
|----------------------------|-----------------------------------------------------|------------------------------------------|-----------------------------------------------------------------|-------------------------------|---------------------------------------------------------|
| ← → C ☆ 🕯 externo.ufjf.br/ | restrito/posstricto/solicitacao-matricula/consultar |                                          |                                                                 | ĿÊ ·                          | x 🝳 🌣 🗯 🛃 🔲 🕄 i                                         |
| =                          | Comunidade Externa                                  |                                          |                                                                 |                               | UNIVERSIDADE<br>UNIVERSIDADE<br>FIDERAL DE JUIZ DE FORA |
|                            | Solicitações Matrícula                              |                                          |                                                                 | ×.,                           |                                                         |
|                            | Ações Nome Curso                                    | Nome Edital                              | N° Inscrição Data de Prazo de<br>Classificacao Matrícula (dias) | Situação                      |                                                         |
|                            | APERFEIÇOAMENTO EM<br>AUDIODESCRIÇÃO NA ESCOLA      | Edital de Matricula                      | 570/0197 28/10/2023 100                                         | AGUARDANDO<br>MATRÍCULA       |                                                         |
| E                          | Solicitação de Matrícula                            | itens por página: 5 💌 1 - 1 de 1         | 1< < > >1                                                       |                               |                                                         |
|                            |                                                     |                                          |                                                                 |                               |                                                         |
|                            |                                                     |                                          |                                                                 |                               |                                                         |
|                            |                                                     |                                          |                                                                 |                               |                                                         |
|                            |                                                     |                                          |                                                                 |                               |                                                         |
|                            |                                                     |                                          |                                                                 |                               |                                                         |
|                            |                                                     |                                          |                                                                 |                               |                                                         |
|                            |                                                     |                                          |                                                                 |                               |                                                         |
|                            |                                                     | _                                        |                                                                 |                               | 1643                                                    |
| Pesquisar                  | 💆 🛱 🦃 💽 👼 🚱                                         | See                                      |                                                                 | я <sup>д</sup> [              | 1 ^ // 4 d <sup>2</sup> 28/10/2023                      |

# Na próxima tela confirma sua solicitação de matrícula. Clique em SOLICITAR MATRÍCULA.

| Nome do Pai l Eather's name                                                      | Nome da Mile   Mother's name                                     |
|----------------------------------------------------------------------------------|------------------------------------------------------------------|
|                                                                                  |                                                                  |
| Data Nascimento) Birthday* Sexo i Gender<br>20/02/1979                           | Grupo Sanguineo   Blood type 👘 👻 Estado Civil   Marital status 👘 |
| Nacionalidade                                                                    |                                                                  |
| Paile - Nacionaldade * BRASIL                                                    | Ano de chegada no Brasil                                         |
| UF - Nascimento *                                                                | Municipio Nascimento *                                           |
| Contato                                                                          |                                                                  |
| Email<br>annelvh@gmail.com                                                       | Celular                                                          |
| Endereço                                                                         |                                                                  |
| Endereço *<br>null                                                               | Complemento                                                      |
| Bairro *                                                                         | CEP *                                                            |
| Estado *<br>AMAPA - AP                                                           | Annopo*<br>ABACATE DA PEDREIRA                                   |
| ATENÇÃO: após a solicitação de matricula as informações não poderão ser mais alt | rradaal                                                          |
| Velou Australia                                                                  | Daliany Daliakas kieseana                                        |

| Nome do Dai i Catherie name                                                                                                    |                               | Nome da Mãe   Mother's name                                      |                                                |                       |           |   |  |  |
|----------------------------------------------------------------------------------------------------|-------------------------------|------------------------------------------------------------------|------------------------------------------------|-----------------------|-----------|---|--|--|
|                                                                                                    |                               |                                                                  |                                                |                       |           |   |  |  |
| Data Nascimento ( Birthday *                                                                                                    |                               |                                                                  |                                                |                       |           |   |  |  |
| 20/02/1979 Etnia (Cor/Re                                                                                                    | aça)  _ 💌                     | Grupo Sanguíneo   Blood type                                     | •                                              | Estado Civil   Mariti | il status | * |  |  |
| Nacionalidade                                                                                                    |                               |                                                                  |                                                |                       |           |   |  |  |
| Puss-Nacionalidade *                                                                                                    |                               |                                                                  |                                                |                       |           |   |  |  |
| BRASIL                                                                                                    | Ť                             | Ano de chegada no Brasil                                         |                                                |                       |           | * |  |  |
| UF - Naccimento *                                                                                                    |                               | Municipio Nascimento *                                           |                                                |                       |           |   |  |  |
| MINAS GERAIS - MG                                                                                                    |                               |                                                                  |                                                |                       |           |   |  |  |
| Contato<br>Endereço Cancelar Após a confirmação não será possí Deseja confirmar a sua solicitação d Cancelar Solicitar                                                                                                    | ível alterar a<br>de matrícul | BELO HORIZONTE<br>as informações e nem                           | n enviar no                                    | vos arquivos.         | ľ         | • |  |  |
| Contato<br>Intel<br>Contato<br>Contato<br>Conta | ível alterar a                | BELO HORZONTE<br>as informações e nem<br>a?                      | n enviar no                                    | vos arquivos.         |           | • |  |  |
| Contato<br>Innel<br>ametingigmate<br>Endereço<br>Carcelar<br>and<br>Deseja confirmação não será possí<br>Deseja confirmação não será possí<br>Deseja confirmação<br>Carcelar<br>Solicitação d                                                                                                    | ível alterar a                | as informações e nem                                             | n enviar no                                    | vos arquivos.         | ļ         |   |  |  |
| Carcelar Collector<br>Truel<br>Contato<br>Contato<br>Contato<br>Carcelar Collector<br>Truel<br>Bares *<br>CENTRO                                                                                                    | ível alterar a<br>de matrícul | as informações e nem                                             | n enviar no<br>complemento<br>cep+<br>36015450 | vos arquivos.         |           |   |  |  |
| Contato<br>Contato<br>Con | ível alterar a<br>de matrícul | BELD HORZONTE<br>as informações e nem<br>la?                     | n enviar no<br>Lomparmento<br>ccp+<br>36015450 | vos arquivos.         |           |   |  |  |
| Centrato<br>Contato<br>Contato<br>Co | ivel alterar a<br>de matrícul | as informações e nem<br>la?<br>Munopo*<br>JUIZ DE FORA           | n enviar no<br>Lomperoenio<br>ccp+<br>36015450 | vos arquivos.         |           | • |  |  |
| Após a confirmação não será possí<br>reneliniganate<br>Endereço<br>Cateropa                                                                                                    | ivel alterar a<br>de matricul | as informações e nem<br>la?<br>Manopor *<br>Juliz DE FORA<br>as! | n enviar no<br>Compemento<br>ccp <sup>2</sup>  | vos arquivos.         |           |   |  |  |

Clique em SOLICITAR para confirmar.

Clicando nos 3 traços no canto superior esquerdo, vai retornar em SOLICITAÇÕES DE MATRÍCULA.

| 1) WhatsApp × G funções tutor                          | es 🛛 🗙 📔 🔀 Caixa de entrado 🗙 📔 🎮 Caixa de entrado 🗙 📔      | 🔲 Lista de presenç 🗙 🛛 😨 N | lova guia 🗙 📔 📉 Caixa de entrado 🗙 📔 📉 Resultados da p 🗙 ulfjf. U | niversidade Fe 🕻 🕻 | (+ - 0 ×                                |
|--------------------------------------------------------|-------------------------------------------------------------|----------------------------|-------------------------------------------------------------------|--------------------|-----------------------------------------|
| ← → C ☆ (a externo.ufjf.br/m                           | estrito/posstricto/matricula/confirmacao-dados-pessoais/714 | 12                         |                                                                   | 1£                 | 9 🕸 🍳 🌣 🗯 🖪 📵 i                         |
| f Inicio                                               |                                                             |                            |                                                                   |                    | ufif                                    |
| 🛍 Dados Pessoais                                       | Comunidade Externa                                          |                            |                                                                   |                    | UNIVERSIDADE<br>FEDERAL DE JUIZ DE FORA |
| 📰 Pós-Graduação 🗸 🗸                                    |                                                             |                            |                                                                   |                    |                                         |
| Minhas Inscrições                                      | Confirmar informações                                       |                            |                                                                   | ×                  |                                         |
| \Lambda Recursos >                                     |                                                             |                            |                                                                   |                    |                                         |
| Solicitações De Matrícula                              |                                                             |                            |                                                                   |                    |                                         |
| Ações Afirmativas                                      | de Matricula                                                |                            |                                                                   |                    |                                         |
| Ex. Cale                                               | Informações Pessoais   Personal information                 |                            |                                                                   |                    |                                         |
|                                                        |                                                             |                            |                                                                   |                    |                                         |
|                                                        |                                                             |                            |                                                                   |                    |                                         |
|                                                        |                                                             |                            |                                                                   |                    |                                         |
|                                                        |                                                             |                            |                                                                   |                    |                                         |
|                                                        | 20/02/1979 Teminino *                                       | Etma (Box/Race) I 🔻        | Grupo Sanguilleo I Blood type + Estado Givil I Mantal status      |                    |                                         |
|                                                        | Nacionalidade                                               |                            |                                                                   |                    |                                         |
|                                                        | Pers Reconstants                                            |                            |                                                                   |                    |                                         |
|                                                        |                                                             | · · · ·                    |                                                                   |                    |                                         |
|                                                        |                                                             |                            |                                                                   |                    |                                         |
|                                                        |                                                             | <u> </u>                   |                                                                   |                    |                                         |
|                                                        | Contato                                                     |                            |                                                                   |                    |                                         |
|                                                        |                                                             |                            |                                                                   |                    |                                         |
| https://externo.ufif.br/restrito/posstricto/solicitaca | o-matricula                                                 |                            |                                                                   |                    |                                         |
| Pesquisar                                              | 🔮 🛱 🦃 😋 🐂 🙆 📹                                               |                            | r <sup>g</sup>                                                    |                    | □ ^ @ ¢ 38/10/2023 €                    |

Verifique que o Status (Situação) foi alterado. Agora sua matrícula foi solicitada.

| 1) WhatsApp × G funções tuto | res 🗙 🛛 🙀 Caixa de entracio 🗙 📄 🎮 Caixa de entr     | adii 🗙   🧾 Lista de presençi 🗙   😨 Nova guia | 🗙 🛛 🎮 Caixa de entrada 🗙 🛛 🎮 Resultados                         | da p 🗙 ufjf Universidade Fe 🗙 | + ~ - ø ×                               |
|------------------------------|-----------------------------------------------------|----------------------------------------------|-----------------------------------------------------------------|-------------------------------|-----------------------------------------|
| ← → C ☆ a externo.ufjf.br/   | restrito/posstricto/solicitacao-matricula/consultar |                                              |                                                                 | ピ 1                           | a 💿 🗣 🗶 🖬 🚯 🗄                           |
| =                            | Comunidade Externa                                  |                                              |                                                                 |                               | UNIVERSIDADE<br>FEDERAL DE JUIZ DE FORA |
|                              | Solicitações Matrícula                              |                                              |                                                                 | ×                             |                                         |
|                              | Ações Nome Curso                                    | Nome Edital                                  | N° Inscrição Data de Prazo de<br>Glassificacao Matrícula (dias) | Situação                      |                                         |
|                              | APERFEIÇOAMENTO EM<br>AUDIODESCRIÇÃO NA ESCOLA      | Edital de Matricula                          | 570/0197 28/10/2023 100                                         | MATRÍCULA SOLICITADA          |                                         |
|                              |                                                     | Itens por página: 5 🔹 1 - 1 de 1             | IC C > >I                                                       |                               |                                         |
|                              |                                                     |                                              |                                                                 |                               |                                         |
|                              |                                                     |                                              |                                                                 |                               |                                         |
|                              |                                                     |                                              |                                                                 |                               |                                         |
|                              |                                                     |                                              |                                                                 |                               |                                         |
|                              |                                                     |                                              |                                                                 |                               |                                         |
|                              |                                                     |                                              |                                                                 |                               |                                         |
|                              |                                                     |                                              |                                                                 |                               |                                         |
| Pesquisar                    | 🔮 # D C # G                                         | -                                            |                                                                 | x <sup>2</sup>                | 0 ^ // 4 / J 1549                       |

Outras situações que podem aparecer:

1) Aguardando matrícula - O candidato deve solicitar a matrícula;

2) Matrícula solicitada – a solicitação está em análise pela CDARA;

3) Em revisão – O candidato deve corrigir a documentação conforme exigido pela CDARA;

4) Matriculado (Matrícula realizada) – O candidato se tornou aluno: a solicitação foi aceita e já foi criado um número de matrícula.

Caso não apareça nenhuma informação em SOLICITAÇÕES DE MATRÍCULA, verifique em MINHAS INSCRIÇÕES se a Situação está como INDEFERIDA, o que significa que alguma informação ou documento anexado que obrigatórios ficou com problemas (EX: falta frente ou verso de um documento, anexou arquivo errado, etc...).

Estando na SITUAÇÃO 4 - Matriculado (Matrícula realizada) aguarde novo contato com informações para acesso no Ambiente Virtual de Aprendizagem do Curso. (Plataforma Moodle).

Esse contato será realizado pelo tutor responsável de cada turma.